**TechNote** Security and Log-On Settings

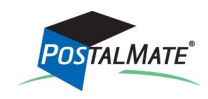

TechNote #222. Rev. 06.02.2015

To access Security Settings and Log-On Settings, close PostalMate and the POS and open PM Utilities (Start > All Programs > PostalMate > PM Utilities). If you run PostalMate on a network, many of these settings are only available on the Master station.

From PM Utilities, choose the **Security Settings** button.

## Add/Edit Users Add /Edit Users

Users must be added in order to use either Log-on or Security. Choose **Add/Edit Users** from the General Security tab. Choose **Edit** (to edit existing Users) or **Add** (to add new users).

|                                                                                         | Edit User                                                                                             |                                                 |                              | ×                                              |                                                                               |  |
|-----------------------------------------------------------------------------------------|----------------------------------------------------------------------------------------------------|-------------------------------------------------|------------------------------|------------------------------------------------|-------------------------------------------------------------------------------|--|
|                                                                                         | 😝 Edit User                                                                                           |                                                 |                              |                                                |                                                                               |  |
| lf you intend t<br>Time Clock– th<br>needs to be ch<br>TechNote title                   | General<br>First na<br>Do use the<br>Last na<br>Last na<br>Last na<br>Last na<br>Cast<br>Added:       | ne: Anthony<br>ne: Joseph<br>5/14/1998 V Time ( | Phone: SS #: Clock User Hide |                                                |                                                                               |  |
| <u>Clock</u> for more<br>setup. Leave t<br>unchecked if y<br>using the Time<br>feature. | e details on<br>he box<br>rou are not<br>e Clock Passwo                                               | ng-on<br>rd:                                    | Enroll/verify fingerprint(s  | )                                              |                                                                               |  |
| Г                                                                                       | Add a password for each                                                                               | gain: [•••••                                    |                              | See TechNo<br><u>Fingerprint</u><br>informatio | See TechNote titled<br><u>Fingerprint Reader</u> for<br>information on setup. |  |
|                                                                                         | user if you intend to have<br>a password required for a<br>log-on, or if you plan to<br>use security. |                                                 | ОК                           | Cancel Pelp                                    | -                                                                             |  |

The log-on feature may be used with or without Security enabled.

- See Page 2 for information on setting up Log-on's.
- See Page 3 for information on setting up Security.

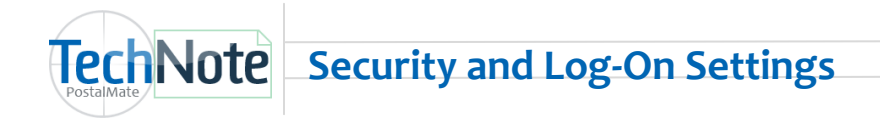

## Log-On Settings

You can set up PostalMate and the POS to require a log-on.

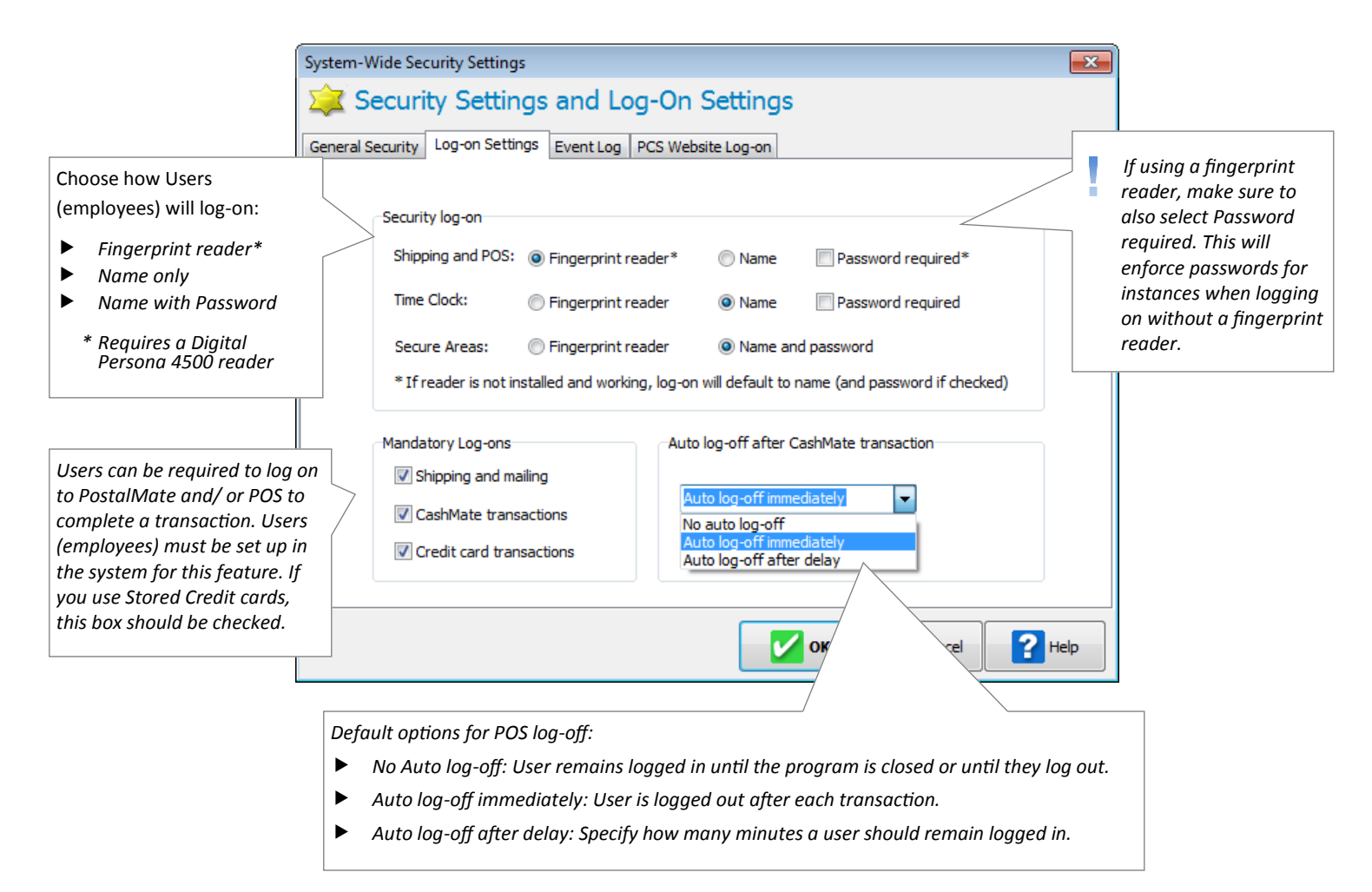

**Shipping and mailing (PostalMate) Log-on:** You can track which employees have processed what shipments in PostalMate by requiring a log-on to ship or mail. In Package History, you can see who was logged in to process the shipment by selecting the General Info tab and look for "User."

**CashMate transactions Log-on:** Forcing a log-on to the POS allows you to see which employees have processed which transactions and also allows you to track which employees have cancelled or voided transactions in the POS. (**Reports > System Wide > Event Log**). Use passwords or a fingerprint reader for additional security. Note: Logging into PostalMate for a shipment will carry the log-on information over to the POS to complete the sale (on the same station) so you will not have to log-on again.

**Credit card transactions:** If you use a credit card interface that allows stored credit cards in the POS, a user must be logged in to add credit cards as well as to process sales or returns to stored credit cards.

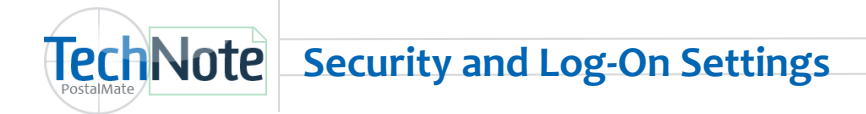

## **Security Settings**

From *Security Settings and Log-On Settings*, choose the *General Security* tab. *(Each user must have a password to use security.)* 

| System-Wide Security Settings                                                                                               |                                                                                                    |  |  |  |  |  |  |  |  |
|----------------------------------------------------------------------------------------------------|----------------------------------------------------------------------------------------------------|--|--|--|--|--|--|--|--|
| 嵀 Security Settings and Log-On Settings                                                                                     |                                                                                                    |  |  |  |  |  |  |  |  |
| General Security Log-on Settings Event Log PCS Website Log-on                                                               |                                                                                                    |  |  |  |  |  |  |  |  |
| System security                                                                                                    | Access Rights                                                                                                    |  |  |  |  |  |  |  |  |
| Enabled                                                                                                    | John Smith Add password                                                                                                    |  |  |  |  |  |  |  |  |
| Users<br>Add/Edit Users<br>Total Users in database: 3<br>With Universal Access:* 1<br>*At least one required, with password | ✓ Universal Access         ✓ Billing And Late Fees         ✓ Configuration         ✓ Data Maintenance         ✓ Disbursement         ✓ Inventory         ✓ PCS Auto Login         ✓ Price Override         ✓ Pricing         ✓ Register Activities         ✓ Reports |  |  |  |  |  |  |  |  |
|                                                                                                    | Сапсеі Сапсеі Неір                                                                                                    |  |  |  |  |  |  |  |  |

**Universal Access:** At least one user (usually an owner or a manager) needs to be set up with Universal Access. Universal Access rights allow you to log in with a password (or a simple touch of a fingerprint reader) to any secured areas.

**Select Access:** Set other employees with select access rights. Placing a checkmark in the box next to any of the "secure areas" gives that employee rights to enter that secure area with their password. Leaving a secure area unchecked means that you don't want the selected employee to be able to access that area. See page 5 for a complete listing of secure areas.

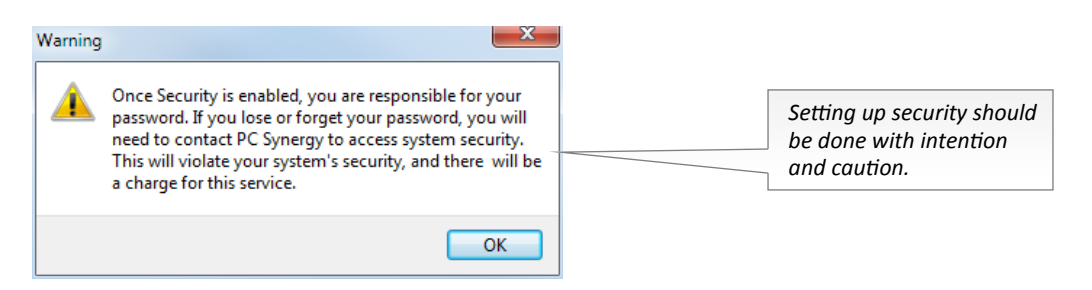

**Break Security:** If you have forgotten or misplaced your password and need to break security, open PM Utilities and choose *Tools > Security > Break Security.* Follow the on-screen instructions.

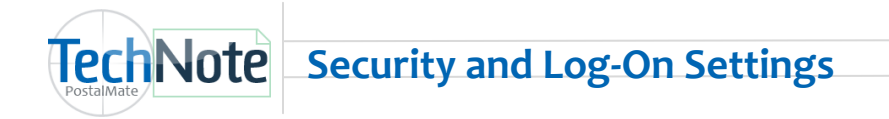

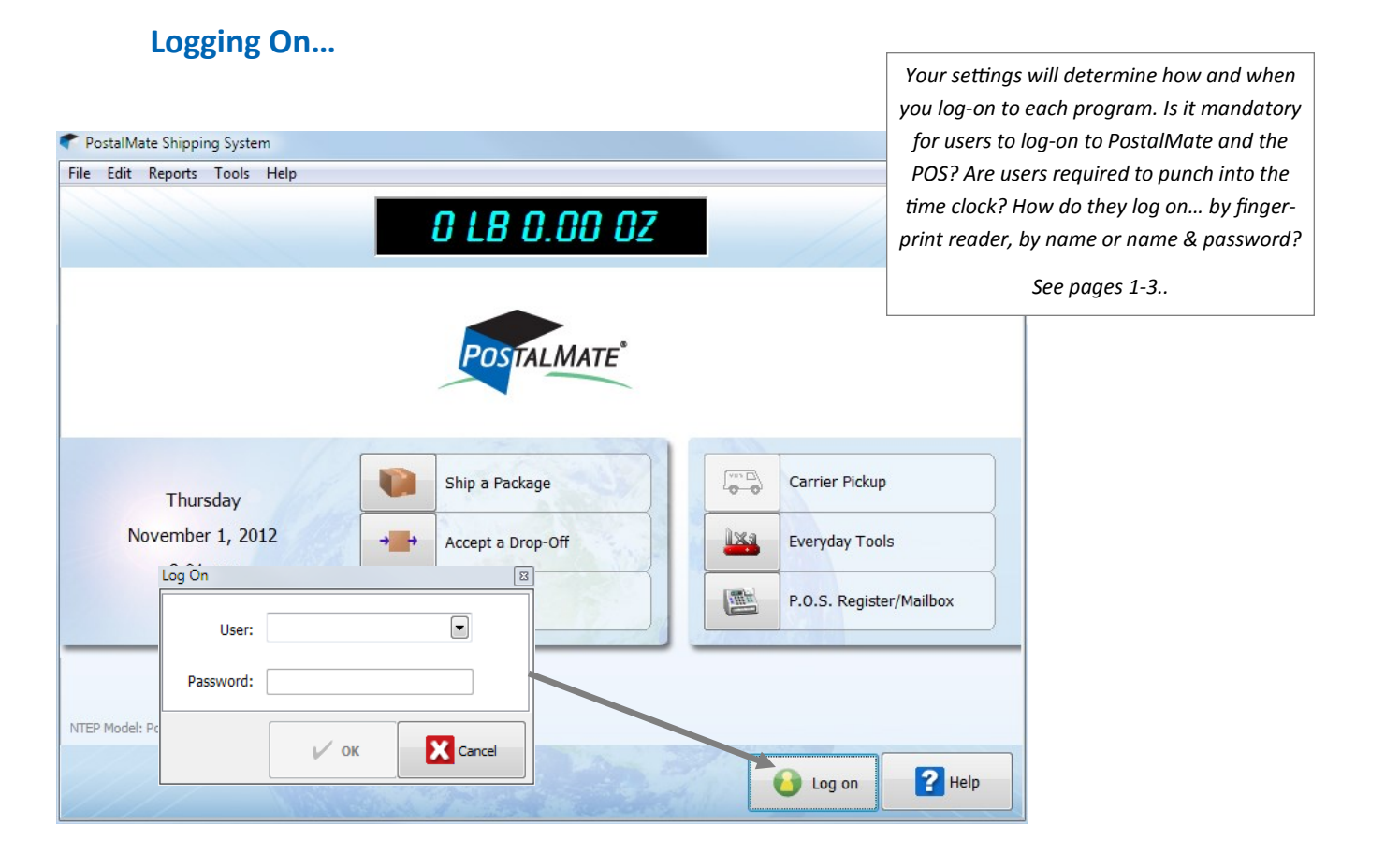

|                                               | POS Register                                                                                                    |                      |   |      |    |            |        |           |            |             |
|-----------------------------------------------|----------------------------------------------------------------------------------------------------|----------------------|---|------|----|------------|--------|-----------|------------|-------------|
| File Edit Reports Tools Help                  |                                                                                                    |                      |   |      |    |            |        |           |            |             |
|                                               | <pre>%**Your Store Info Goes Here*** [Go to Tools &gt; Options &gt; Register Settings, click on the 'Receipt' tab]</pre> |                      |   |      |    |            |        |           | <b>Ş</b> . |             |
| Log On II II II II II II II II II II II II II |                                                                                                    |                      |   |      |    |            |        |           |            |             |
|                                               | •                                                                                                    |                      |   |      |    | Tab One Ta | ab Two | Tab Three | Tab Four   | ~~~~        |
| Use fingerprint reader to log on              |                                                                                                    |                      |   |      |    | 1st Class  |        | Copies BW |            | () Misc Tax |
|                                               | Cancel                                                                                                    | Two Tab Three Log on |   | Book |    | Copies Col |        | Misc Non  |            |             |
|                                               |                                                                                                    | Cancel               | 7 | 8    | 9  | Roll       |        | ]] Offic  | e Sup      | Novelty     |
|                                               | Void                                                                                                    | No Sale              | 4 | 5    | 6  | O≂ Key     | /s     | Pack      | (Matl      | I Fax       |
| Paid Out                                      |                                                                                                    | ut SKU               |   | 2    | 3  |            | ard    | Mone      | ev Ord     | Q Find Prod |
|                                               |                                                                                                    | n Memo               |   |      | (J |            |        |           |            |             |
|                                               | O Hol                                                                                                    | d 🛛 🔍 Recall         | 0 | 00   | @  | DHLGM      |        | Photo     |            | Q Find Dept |
| Customer: None selected                       |                                                                                                    |                      |   |      |    | Mailbox    | 📄 Shi  | p         | Total      | P Help      |

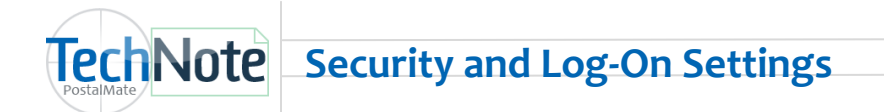

- **Billing and Late Fees :** Opening, closing and editing accounts. Printing, re-printing statements. Credits, payments, deposits and late fees. Editing statement groups.
- **Configuration:** PostalMate settings, Email notification settings, Register settings, Sales tax settings, shipping settings, EnVista settings.
- **Data Maintenance:** Department mapping, adding and making changes to mailbox inventory and entering existing accounts. Set department order, restore backup, undelete tax regions, network station settings.
- **Disbursement:** Manual buy postage for Printable postage.
- Inventory: Adjust Inventory and Receive products.
- **PCS Auto Login:** PostalMate website auto-login.
- Price Override: Override product pre-set pricing.
- **Pricing:** Editing, adding or deleting products or departments. Mailbox setup and preferences. Edit shipping carrier, or any rates. Adding or editing Vendors.
- **Register Activities:** Cancelling or voiding sales. Opening or closing the register day. No sales, paid outs and voiding register transactions. Accessing customer credit card information (if entered) in Edit Customer.
- **Reports:** All reports in PostalMate, POS, PM Utilities and Time Clock.
- Saved Credit Cards: Allows access to adding and using the stored credit card feature for PayWare Connect and Cayan Genius credit card interfaces.
- Security: Accessing Security settings in PM Utilities.
- SelfServe: Not used.
- **Time Clock Management:** Accessing reports and making changes to punches in Time Clock.
- Users: Adding, editing or deleting Users.